## JOB AID

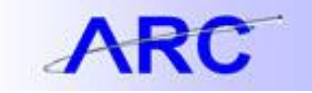

## **Creating an Incident for an SQL Delete**

1. Login to Service-Now at Columbia.service-now.com, and select the "Create a New Incident" button from the Self-Service Menu or under the "Get Help" menu.

| COLUMBI<br>IN THE CITY C                                                                                             | A UNIVI  | RSITY                                                                                                    |                                                |
|----------------------------------------------------------------------------------------------------|----------|----------------------------------------------------------------------------------------------------|------------------------------------------------|
| Type filter text                                                                                                    | a A \$ ⊡ | News                                                                                                    | ¢                                              |
| Self-Service<br>Homepage<br>Service Cataloo<br>Create New Incident<br>Incidents<br>My Service Requests<br>My Profile | *        | Computer's Security Settings in One<br>Place<br>SAP Outage - We are aware of the<br>SAP outage. Service will be restored<br>soon<br>Automation is DOWN<br>Get Help                              | 12/24/2009<br>12/24/2009<br>\$                 |
|                                                                                                    |          | To get assistance, ask a question, or r<br>issue, please log an Incident by clickin<br>New Incident below. To track the status<br>pending Incidents. Check My Open Inc<br>Create A New Incident | eport an<br>g Create a<br>s of your<br>idents. |
|                                                                                                    |          | Get Services                                                                                                    | \$                                             |
|                                                                                                    |          | To request a service, please click the a<br>link below. To track the status of your p<br>Service Requests, Check My Service R                                                                   | ppropriate<br>bending<br>Requests.             |

2. Select Finance/ARC as the type of incident.

| Welcome:            |          | Logout 🔒                                               | 00 |
|---------------------|----------|--------------------------------------------------------|----|
| Type filter text    | A A \$ ⊡ | Self Service                                           |    |
| Self-Service        | \$       | Columbia U Self Service                                |    |
| Homepage            |          | Self Service                                           |    |
| Create New Incident |          | Please choose the type of incident you want to submit? |    |
| Incidents           |          | ○ CUIT                                                 |    |
| My Requests/items   |          | Finance/ARC                                            |    |
|                     |          | HR/PAC                                                 |    |
|                     |          | Next                                                   |    |

3. The Incident Entry Screen is displayed.

| Finance Incidents         | = Required field    |   |                        |          |   | Update 🔘 |
|---------------------------|---------------------|---|------------------------|----------|---|----------|
| Number:                   | INC0013067          |   | Category:              | None     | • |          |
| User:                     | lw2480              | 8 | Subcategory:           | None 🔻   |   |          |
| Preferred Contact Method: | E-Mail              | • | Type:                  | None     | • |          |
| Service Location:         |                     | Q | Sub-Type:              | None 🔻   |   |          |
| Requested by:             | lw2480              |   | Related Information 1: | None     | • |          |
| Incident state:           | New                 | ~ | Related Information 2: | None     | • |          |
| Opened:                   | 05/02/2012 10:15:35 |   | Get Help Completing T  | his Form |   |          |
| Short description:        |                     |   |                        |          |   | 💡 🔗      |
| Customer Communication    | ABC .               |   |                        |          |   | - +      |
|                           |                     |   |                        |          |   |          |
|                           |                     |   |                        |          |   |          |
|                           |                     |   |                        |          |   |          |

## JOB AID

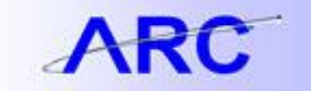

4. You will then create the incident using the following guidance:

When you create a new Incident, you will see the Incident Screen below. We will now outline the different components of the Incident Screen. Fields with a red line next to them are required. Fields with a yellow line will be pre-populated, and you will not be able to edit them.

- 1. **Number** System generated Incident identification number. You can use this to help identify the Incident when tracking the Incident.
- 2. **User** User for which the Incident is being requested for (you can request Incidents for other users).
- 3. **Preferred Contact method** Way in which the user would like to be contacted.
- 4. **Service Location** Place in which you are accessing the Service-Now tool. Click the magnifying glass next to the field for a list of available options.
- 5. Requested by Uni of the user requesting the Incident.
- 6. Incident State Status of the Incident within the resolution lifecycle
- 7. **Opened** Date and time the Incident was opened
- 8. Category and Sub-Category Indicates the overall category the Incident falls under.
- Type and Sub-Type Further identifies the Incident by selecting Type and Sub-Type
- 10. Related Information 1 & 2 Transaction/Employee Information related to the Incident
- 11. **Short Description** Subject-line/Identifier for the Incident.
- 12. **Customer Communication** Detailed description of the Incident. This message will go directly to Service Desk Analysts so that they can fully understand your question/problem. They will be able to write a message back to you, which you can access by opening the Incident from the "Incidents" page on the Home Screen. **Note:** Do **not** enter any sensitive/identifying information in this field.

| G Finance Incidents       | = Required field    | ~  |    |    |                        |           |   |   | Update 🌘 |
|---------------------------|---------------------|----|----|----|------------------------|-----------|---|---|----------|
| Number:                   | INC0013067          | 0  |    |    | Category:              | None      | • |   |          |
| User:                     | Uni1234             | 8  |    | ·  | Subcategory:           | None 🔻    |   |   |          |
| Preferred Contact Method: | E-Mail              | .3 |    |    | Type:                  | None      |   | • |          |
| Service Location:         |                     | 0  |    |    | Sub-Type:              | None 🔻    |   |   |          |
| Requested by:             | Uni1234             | 5  | •  |    | Related Information 1: | None      | • |   |          |
| Incident state:           | New                 |    | .0 | 10 | Related Information 2: | None      | • |   |          |
| Opened:                   | 05/02/2012 10:15:35 | 0  |    |    | Get Help Completing    | This Form |   |   | 11       |
| Short description:        |                     |    |    |    |                        |           |   |   |          |
| Customer Communication    | . ABO               |    |    |    |                        |           |   |   | = •      |
|                           |                     |    |    |    |                        |           |   |   | 12       |

5. For the description field, you will want to enter something similar to the following: "A SQL needs to be run to delete transactions that loaded to the Bank Reconciliation table that should not have been sent to ARC in the Paid Checks file from Chase Bank. Please assign this request to Tier 2 Procurement. The following transactions need to be deleted: Statement ID <Provide Statement from Automatic Reconciliation page that has the exception transactions> Exception Reference number(s) <Reference the payment number>" After, you have completed the incident form, click "Update" to submit the incident.

| Number:                  | INC0053390          |   | Category:              | Help/Training/Other |   |   |   |
|--------------------------|---------------------|---|------------------------|---------------------|---|---|---|
| User:                    | ni2692              | 1 | Subcategory:           | Other               | - |   |   |
| Preferred Contact Method | E-Mail              |   | Type:                  | - None              |   | • |   |
| Service Location:        | (                   | Q | Sub-Type               | - None - •          |   |   |   |
| Requested by:            | st2692              |   | Related Information 1: | Process             | • |   |   |
| Incident state:          | New                 |   | Related Information 1: | Bank Reconciliation |   |   |   |
| Opened.                  | 06/06/2012 16 53:44 |   | Related Information 2  | - None -            | • |   |   |
| Incident Type:           | Finance/ARC         | • | Get Help Completing    | This Form           |   |   |   |
| Short description:       |                     |   |                        |                     |   |   | 0 |
| Customar Communication   | 45                  |   |                        |                     |   |   | E |

6. When you access the homepage after submitting your Incident, you can see that it appears in the "My open Incidents" section of the homepage so that you can track/monitor the progress of your Incident.

| Welcome:                                                                                           |         |          |             |                        |                |                       |
|----------------------------------------------------------------------------------------------------|---------|----------|-------------|------------------------|----------------|-----------------------|
| Type filter text                                                                                   | a A ≎ ⊡ |          |             |                        |                |                       |
| Self-Service                                                                                       | \$      |          |             |                        |                |                       |
| Homepage<br>Service Catalog<br>Create New Incident<br>Incidents<br>My Requests/Items<br>My Profile |         | News     |             |                        |                | ¢                     |
|                                                                                                    |         | No items | 1           |                        |                |                       |
|                                                                                                    |         | My Oper  | n Incidents |                        |                | \$                    |
|                                                                                                    |         | ۲        | 🔺 Number    | © Category             | Incident state | Short description     |
|                                                                                                    |         | 0        | INC0012836  | Transaction<br>Inquiry | New            | Need help with vendor |
|                                                                                                    |         | •        | INC0012838  | Transaction<br>Inquiry | New            | SQL Delete            |